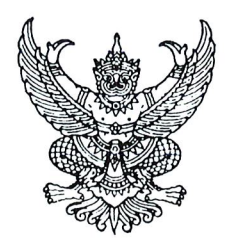

กรมบัญชีกลาง ถนนพระรามที่ ๖ กทม. ๑๐๔๐๐

#### 🔊 กรกฎาคม ๒๕๖๗

- เรื่อง แนวปฏิบัติในการสร้างข้อมูลหลักผู้ขายและการเปลี่ยนแปลงข้อมูลหลักผู้ขายในระบบบริหารการเงินการคลัง ภาครัฐแบบอิเล็กทรอนิกส์ใหม่ (New GFMIS Thai)
- เรียน ปลัดกระทรวง อธิบดี เลขาธิการ ผู้อำนวยการ ผู้บัญชาการ ผู้ว่าราชการจังหวัด หัวหน้าส่วนราชการ ของหน่วยงานอิสระตามรัฐธรรมนูญ หัวหน้าหน่วยงานอิสระตามกฎหมายเฉพาะ ผู้ว่าราชการกรุงเทพมหานคร นายกเมืองพัทยา นายกองค์การบริหารส่วนจังหวัด นายกเทศมนตรีนคร นายกเทศมนตรีเมือง
- อ้างถึง หนังสือกรมบัญชีกลาง ด่วนที่สุด ที่ กค ๐๔๒๗/ว ๓๗๔ ลงวันที่ ๑ พฤศจิกายน ๒๕๔๗
- สิ่งที่ส่งมาด้วย ๑. แนวปฏิบัติในการสร้างข้อมูลหลักผู้ขายและการเปลี่ยนแปลงข้อมูลหลักผู้ขายในระบบ บริหารการเงินการคลังภาครัฐแบบอิเล็กทรอนิกส์ใหม่ (New GFMIS Thai) จำนวน ๑ ฉบับ
  - ๒. แบบขออนุมัติข้อมูลหลักผู้ข่าย จำนวน ๑ ฉบับ
  - ๓. แบบขอเปลี่ยนแปลงข้อมูล หลักผู้ขาย จำนวน ๑ ฉบับ

ตามหนังสือที่อ้างถึง กรมบัญชีกลางได้กำหนดวิธีปฏิบัติในการสร้างและการเปลี่ยนแปลง ข้อมูลหลักผู้ขาย ในระบบ GFMIS และต่อมากระทรวงการคลังได้พัฒนาระบบบริหารการเงินการคลังภาครัฐ แบบอิเล็กทรอนิกส์ใหม่ (New GFMIS Thai) เพื่อทดแทนระบบบริหารการเงินการคลังภาครัฐแบบ อิเล็กทรอนิกส์ (GFMIS) โดยให้หน่วยงานของรัฐดำเนินการเบิกเงินจากคลัง รับเงิน จ่ายเงิน และนำเงินส่งคลัง ในระบบ New GFMIS Thai ตั้งแต่วันที่ ๔ เมษายน ๒๕๖๕ เป็นต้นไป ความละเอียดแจ้งแล้ว นั้น

กรมบัญชีกลางพิจารณาแล้ว ขอเรียนว่า เพื่อให้หน่วยงานของรัฐมีแนวปฏิบัติในการสร้าง และการเปลี่ยนแปลงข้อมูลหลักผู้ขายที่เป็นปัจจุบันและสอดคล้องกับระบบ New GFMIS Thai ดังนั้น จึงขอยกเลิกแนวปฏิบัติในการสร้างและการเปลี่ยนแปลงข้อมูลหลักผู้ขายในระบบ GFMIS ตามหนังสือที่อ้างถึง และกำหนดแนวปฏิบัติในการสร้างข้อมูลหลักผู้ขายและการเปลี่ยนแปลงข้อมูลหลักผู้ขายในระบบ New GFMIS Thai รายละเอียดปรากฏตามสิ่งที่ส่งมาด้วย ๑ ทั้งนี้ ในการสร้างข้อมูลหลักผู้ขาย หน่วยงานของรัฐต้องจัดทำแบบขออนุมัติ ข้อมูลหลักผู้ขายรายละเอียดปรากฏตามสิ่งที่ส่งมาด้วย ๒ หรือแบบขอเปลี่ยนแปลงข้อมูลหลักผู้ขาย รายละเอียดปรากฏตามสิ่งที่ส่งมาด้วย ๓ แล้วแต่กรณี พร้อมทั้งรวบรวมเอกสารประกอบการพิจารณาอนุมัติ ข้อมูลหลักผู้ขายหรือเปลี่ยนแปลงข้อมูลหลักผู้ขาย ส่งให้กรมบัญชีกลางหรือสำนักงานคลังจังหวัด เพื่อดำเนินการตรวจสอบและอนุมัติข้อมูลหลักผู้ขายหรือเปลี่ยนแปลงข้อมูลหลักผู้ขายในระบบ New GFMIS Thai

จึงเรียนมาเพื่อโปรดทราบ และแจ้งเจ้าหน้าที่ที่เกี่ยวข้องทราบเพื่อถือเป็นแนวปฏิบัติต่อไป

ขอแสดงความนับถือ

(นายกุลเศขร์ ลิมปิยากร) รองอธิบดีกรมบัญชีกลาง ปฏิบัติราชการแทนอธิบดีกรมบัญชีกลาง

สิ่งที่ส่งมาด้วย ๑ - ๓

ที่ กค อ๔๑๔.๓/ว ๔๕๑

กองระบบการคลังภาครัฐ กลุ่มงานกำกับและพัฒนาระบบงาน โทร. ๐ ๒๑๒๗ ๗๐๐๐ ต่อ ๔๒๘๙ และ ๖๙๒๖ ไปรษณีย์อิเล็กทรอนิกส์ saraban@cgd.go.th

สิ่งที่ส่งมาด้วย ๑

# แนวปฏิบัติในการสร้างข้อมูลหลักผู้ขายและการเปลี่ยนแปลงข้อมูลหลักผู้ขาย ในระบบบริหารการเงินการคลังภาครัฐแบบอิเล็กทรอนิกส์ใหม่ (New GFMIS Thai) แนบหนังสือกรมบัญชีกลาง ที่ กค ๐๔๑๔.๓/ว ๔๔๑ ลงวันที่ ๓๑ กรกฎาคม ๒๕๖๗

ข้อมูลหลักผู้ขาย หมายถึง ข้อมูลของหน่วยงานผู้เบิกหรือเจ้าหนี้หรือผู้มีสิทธิรับเงิน เกี่ยวกับชื่อ ที่อยู่ เลขประจำตัวประชาชน เลขประจำตัวผู้เสียภาษี ชื่อและเลขที่บัญชีธนาคาร เลขที่สัญญา เงื่อนไขการชำระเงิน หรือข้อมูลอื่นใดที่จำเป็นแล้วแต่กรณี เพื่อใช้สำหรับการรับเงินที่ขอเบิกจากคลัง

้หน่วยงานของรัฐจะต้องสร้างข้อมูลหลักผู้ขายในระบบบริหารการเงินการคลังภาครัฐ แบบอิเล็กทรอนิกส์ใหม่ (New GFMIS Thai) เพื่อใช้เป็นฐานข้อมูลในระบบก่อนจัดทำใบสั่งซื้อสั่งจ้าง (PO) เพื่อเบิกเงินเข้าบัญชีธนาคารของผู้ขายโดยตรงหรือจะเบิกเงินเข้าบัญชีธนาคารของผู้ขายโดยตรงแต่ไม่ผ่าน ใบสั่งซื้อสั่งจ้าง (PO) ก็ได้ แล้วแต่กรณี โดยเมื่อสร้างข้อมูลหลักผู้ขายและได้รหัสผู้ขายแล้ว ต้องส่งแบบ ขออนุมัติข้อมูลหลักผู้ขายหรือแบบขอเปลี่ยนแปลงข้อมูลหลักผู้ขาย กรณีมีการเปลี่ยนแปลงข้อมูลหลักผู้ขาย ภายหลัง เช่น การเปลี่ยนแปลงชื่อ ที่อยู่ การลบหรือเพิ่มเลขทีบัญชีธนาคาร เป็นต้น เพื่อให้กรมบัญชีกลาง หรือสำนักงานคลังจังหวัด ตรวจสอบ อนุมัติและยืนยันข้อมูลหลักผู้ขาย หลังจากนั้นจึงจัดทำใบสั่งซื้อสั่งจ้าง (PO) หรือบันทึกรายการขอเบิกเงินต่อไป

ข้อมูลหลักผู้ขายประกอบด้วยข้อมูล ๓ ส่วน ดังนี้

- ๑. ข้อมู<sup>้</sup>ดส่วนหัว ได้แก่ รหัสหน่วยงาน รหัสหน่วยเบิกจ่าย รหัสประจำตัวผู้เสียภาษี รหัสผู้ขาย สถานะการอนุมัติและสถานะการยืนยัน
- ๒. ข้อมูลทั่วไป ได้แก่ ชื่อ กลุ่มผู้ขาย ที่อยู่ เบอร์โทรศัพท์

๓. ข้อมู<sup>้</sup>ลทางธนาคารของผู้ข<sup>่</sup>าย<sup>้</sup>ได้แก่ ชื่อ<sup>้</sup>ธนาคาร รหัสสาขา เลขที่บัญชีธนาคาร ชื่อเจ้าของบัญชี ประเภทของผู้ขายประกอบด้วย ๘ กลุ่ม ดังนี้

- ๑. กลุ่ม ๑๐๐๐ สำหรับผู้ขายนิติบุคคล
- ๒. กลุ่ม ๒๐๐๐ สำหรับผู้ขายบุคคลธรรมดา
- ๓. กลุ่ม ๓๐๐๐ สำหรับส่วนราชการ เพื่อจ่ายชำระเงินให้บุคคลภายนอก
- ๔. กลุ่ม ๔๐๐๐ สำหรับส่วนราชการ เพื่อนำไปใช้จ่ายภายในหน่วยงาน
- ๙. กลุ่ม ๕๐๐๐ สำหรับผู้ขายที่สามารถทำการจ่ายตรงได้ เช่น หน่วยงานรัฐวิสาหกิจ เป็นต้น
- ๖. กลุ่ม ๖๐๐๐ สำหรับผู้ขายต่างประเทศ
- ๗. กลุ่ม ๗๐๐๐ สำหรับผู้ขายที่เบิกหักผลักส่งไม่รับตัวเงิน

๘. กลุ่ม ๘๐๐๐ สำหรับผู้ขายองค์กรปกครองส่วนท้องถิ่น ที่ไม่เป็นหน่วยรับงบประมาณ ข้อมูลบัญชีกระทบยอดตามประเภทผู้ขาย

- กลุ่ม ๑๐๐๐ สำหรับผู้ขายนิติบุคคล บัญชีแยกประเภท คือ ๒๑๐๑๐๑๐๑๐
- กลุ่ม ๒๐๐๐ สำหรับผู้ขายบุคคลธรรมดา บัญชีแยกประเภท คือ ๒๑๐๑๐๑๐๑๐
- กลุ่ม ๓๐๐๐ สำหรับส่วนราชการ เพื่อจ่ายชำระเงินให้บุคคลภายนอก บัญชีแยกประเภท คือ ๒๑๐๑๐๑๐๒
- กลุ่ม ๔๐๐๐ สำหรับส่วนราชการ เพื่อนำไปใช้จ่ายภายในหน่วยงาน บัญชีแยกประเภท คือ ๒๑๐๒๐๔๐๑๐๒
- กลุ่ม ๕๐๐๐ สำหรับผู้ขายที่สามารถทำการจ่ายตรงได้ บัญชีแยกประเภท คือ ๒๑๐๑๐๒๐๑๙๘ กลุ่ม ๖๐๐๐ สำหรับผู้ขายต่างประเทศ บัญชีแยกประเภท คือ ๒๑๐๑๐๑๐๑๐๒
- กลุ่ม ๗๐๐๐ สำหรับผู้ขายที่เบิกหักผลักส่งไม่รับตัวเงิน บัญชีแยกประเภท คือ ๒๑๐๑๐๒๐๑๙๘ กลุ่ม ๘๐๐๐ สำหรับผู้ขายองค์กรปกครองส่วนท้องถิ่น ที่ไม่เป็นหน่วยรับงบประมาณ
  - บัญชีแยกประเภท คือ ๒๑๐๑๐๑๐๒

| <b>थ</b> व                              | ע א                                    |
|-----------------------------------------|----------------------------------------|
| ขอมลภาษต                                | ามประเภทผขาย                           |
| 000000000000000000000000000000000000000 | 10100000000000000000000000000000000000 |

| กลุ่มบัญชี   | With.t.type | รหัสภาษี | ภาระ         | Rec.ty           |
|--------------|-------------|----------|--------------|------------------|
| 0000         | ୦୭          | Bo       | ~            | <b>มง</b> ด. ๐๑  |
|              | ම           | Blo      | ~            | ค่าปรับ          |
|              | ၜဝ          | Ao       | ~            | <b>ภ</b> งด. ๕๓  |
| ୭୦୦୦         | ୦୭          | Bø       | ~            | <b>ฦง</b> ฅ. ୦๑  |
|              | ම           | Blo      | ~            | ค่าปรับ          |
|              | *໑໑         | *A6      | ~            | <b>ภงด.</b> ๐๓   |
| ೦೦೦ಲೆ        | O@          | Bø       | ~            | มงด. ๐๑          |
|              | මට          | Blo      | ~            | ค่าปรับ          |
|              | ଭଭ          | Ale      | ~            | <b>มงด.</b> ๐๓   |
| ୩୦୦୦         | O@          | Bø       | ~            | มงด.๐๑           |
|              | ම           | Blo      | ~            | ค่าปรับ          |
|              | ၜဝ          | Ao       | ~            | <i>រ</i> ាงด.៥៣  |
|              | ଭଭ          | Ale      | ~            | <b>มงด.</b> ๐๓   |
| <u>د</u> 000 | ଭଗ          | Ac       | ~            | ภงด.๐๑-เงินเดือน |
| ೯೦೦೦         | ୦୭          | Bø       | ~            | ฦงด.๐๑           |
|              | ම           | Blo      | ~            | ค่าปรับ          |
|              | ୦୦          | Ao       | ~            | <i>រ</i> ាงด.៥៣  |
| 0000         | ୦୭          | Bo       | $\checkmark$ | <b>ภง</b> ด.୦๑   |
|              | ම           | Blo      | $\checkmark$ | ค่าปรับ          |
|              | ၜဝ          | Ao       | ~            | <i>ม</i> ิงด.๕๓  |
| ୶୦୦୦         | ၜဝ          | Ao       | ~            | <i>ม</i> ิงด.๕๓  |
| ೦೦೦ಎ         | -           | -        | -            | -                |

หมายเหตุ \* กลุ่มบัญชี ๑๐๐๐ ผู้ขายคณะบุคคล ห้างหุ้นส่วนสามัญและวิสาหกิจชุมชนต้องเปลี่ยนฐานภาษีจาก With.t.type ๑๐ รหัสภาษี A๑ เป็น With.t.type ๑๑ รหัสภาษี A๒

เมื่อหน่วยงานของรัฐได้ผู้ขายในการทำสัญญาสั่งซื้อ/สั่งจ้างแล้ว ต้องตรวจสอบรายชื่อผู้ทิ้งงาน (Black List) จากเว็บไซต์ระบบการจัดซื้อจัดจ้างภาครัฐด้วยอิเล็กทรอนิกส์ (e - Government Procurement : e - GP) ที่ http://www.gprocurement.go.th ก่อนดำเนินการสร้างข้อมูลหลักผู้ขายและจัดเตรียมเอกสารประกอบการ พิจารณาอนุมัติข้อมูลหลักผู้ขาย

#### การสร้างข้อมูลหลักผู้ขายในระบบ New GFMIS Thai

ข้อมูลหลักผู้ขายเป็นข้อมูลที่หน่วยงานของรัฐใช้ร่วมกัน โดยข้อมูลหลักผู้ขายในระบบ New GFMIS Thai ๑ ราย จะมีรหัสผู้ขายเพียง ๑ รหัสผู้ขายเท่านั้น

ดังนั้น ก่อนที่หน่วยงานของรัฐจะดำเนินการสร้างข้อมูลหลักผู้ขายในระบบ New GFMIS Thai จะต้อง ตรวจสอบข้อมูลหลักผู้ขายในระบบว่ามีหรือไม่ หากพบว่า มีข้อมูลหลักผู้ขายในระบบแล้ว ให้พิจารณาว่ามีอยู่ ในหน่วยงานของตนเองหรือไม่ ถ้ามีอยู่แล้วหน่วยงานไม่ต้องสร้างใหม่ หรือหากมีแล้วแต่อยู่ในหน่วยงานอื่น ให้ดำเนินการผูกข้อมูลหลักผู้ขายเข้ากับหน่วยงานของตนเอง แต่ถ้าพบว่าไม่มีข้อมูลหลักผู้ขายในระบบ ให้ดำเนินการสร้างข้อมูลหลักผู้ขายในระบบ พร้อมทั้งส่งแบบขออนุมัติข้อมูลหลักผู้ขายและเอกสาร ประกอบการพิจารณาอนุมัติข้อมูลหลักผู้ขาย เพื่อให้กรมบัญชีกลางหรือสำนักงานคลังจังหวัด ตรวจสอบ อนุมัติ และยืนยันข้อมูลหลักผู้ขายในระบบต่อไป

#### ๑. การค้นหาข้อมูลหลักผู้ขายในระบบ New GFMIS Thai

ผู้ใช้งาน Login เข้าใช้งานในระบบ New GFMIS Thai เลือก"ระบบบันทึกข้อมูลหน่วยงานภาครัฐ (Agency)" ตามภาพที่ ๑

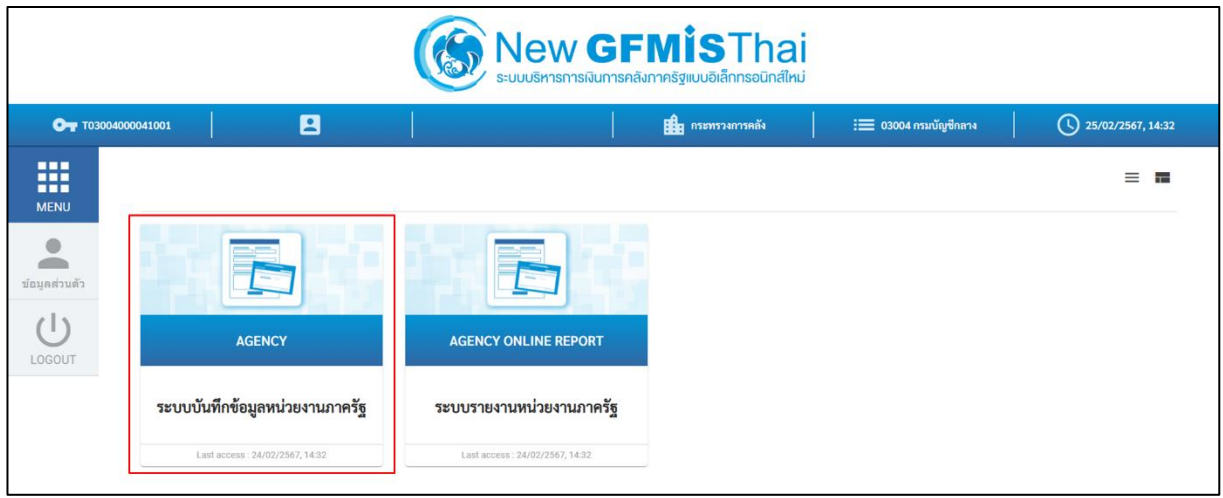

ภาพที่ ๑

ผู้ใช้งานเลือก "ระบบจัดซื้อจัดจ้าง" >> "ข้อมูลหลักผู้ขาย" >> "ผข๐๑ >> ข้อมูลหลักผู้ขาย" ตามภาพที่ ๒

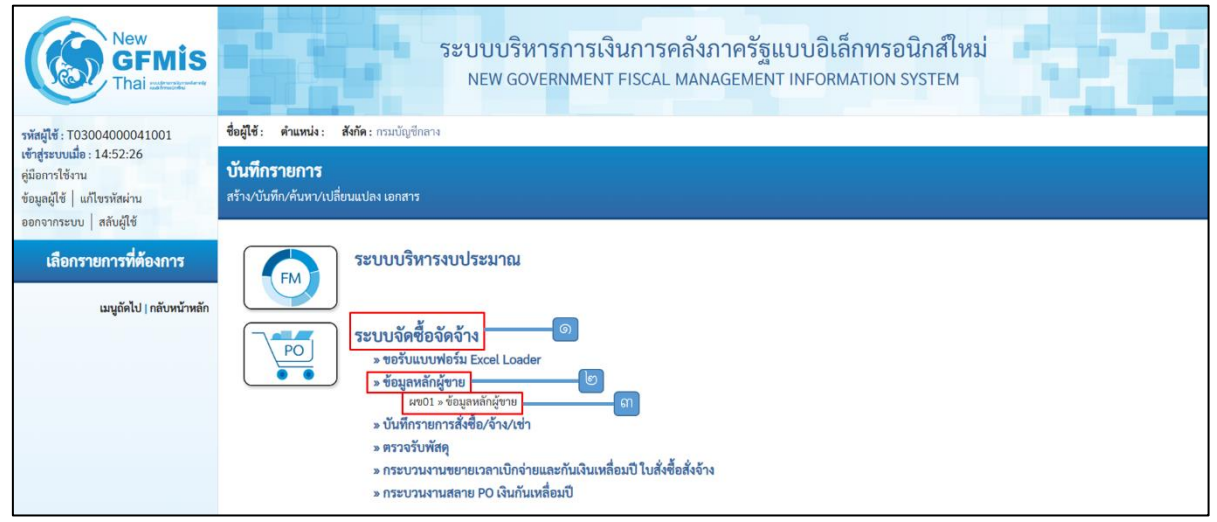

ภาพที่ ๒

#### ๑.๑ ค้นหาข้อมูลหลักผู้ขายตามรหัสผู้ขาย

ผู้ใช้งานเลือก "แถบค้นหา" >> "ค้นหาตามรหัสผู้ขายในระบบ GFMIS" >> "ระบุรหัสผู้ขายในระบบ GFMIS" >> "กดปุ่มค้นหา" ตามภาพที่ ๓

| ชื่อผู้ใช้ : ตำแหน่ง : สังกัด :                       | กรมบัญชีกลาง               | สร้าง ค้นหา 😡 🌀 |
|-------------------------------------------------------|----------------------------|-----------------|
| <b>ข้อมูลหลักผู้ขาย (ผข.</b><br>ค้นหาข้อมูลหลักผู้ขาย | 01)                        |                 |
| <b>ค้นหา</b><br>ค้นหาตามรหัสผู้ขายในระบบ              | gFMIS ค้นหาตามเงื่อนไซอื่น |                 |
| <u>รหัสผู้ขายในระบบ GFMIS</u>                         | 1100002964 ៣ ពី            |                 |
| <u>ประเภทกลุ่มผู้ขาย</u>                              | เลือกประเภทกลุ่มผู้ขาย 🗸   |                 |
|                                                       | (คันหา)                    |                 |
| รทัสหน่วยงาน                                          | 03004<br>กรมบัญซีกลาง      |                 |

ภาพที่ ๓

เมื่อพบข้อมูลหลักผู้ขายในระบบและสถานะการอนุมัติเป็น "อนุมัติ" สถานะการยืนยันเป็น "ยืนยัน" ตามภาพที่ ๔ แสดงว่าหน่วยงานสามารถดำเนินการสร้างใบสั่งซื้อ/สั่งจ้างและดำเนินการตั้งเบิกได้

| ชื่อผู้ใช้ : ตำแหน่ง : สังกัด :                                                        | กรมบัญชีกลาง                                        |                   |                        |                 |                | สร้าง <mark>ค้นหา</mark> |
|----------------------------------------------------------------------------------------|-----------------------------------------------------|-------------------|------------------------|-----------------|----------------|--------------------------|
| <b>ข้อมูลหลักผู้ขาย (ผข.</b><br>กันหาข้อมูลหลักผู้ขาย                                  | 01)                                                 |                   |                        |                 |                |                          |
| <b>ค้นหา</b><br>ค้นหาตามรหัสผู้ขายในระบบ                                               | GFMIS ค้นหาตามเงื่อนไขอื่น                          |                   |                        |                 |                |                          |
| <u>รทัสผู้ขายในระบบ GFMIS</u>                                                          | 1100002964                                          |                   | ถึง                    |                 |                |                          |
| <u>ประเภทกลุ่มผู้ขาย</u>                                                               | เลือกประเภทกลุ่มผู้ขาย                              | <b>v</b>          |                        |                 |                |                          |
|                                                                                        |                                                     |                   | ค้นหา                  |                 |                |                          |
| <b>รหัสหน่วยงาน</b><br>จัดลำดับตาม <b>รหัสผู้ขายในระบบ (</b><br>หน้าที่ 1 จากทั้งหมด 1 | 03004<br>กรมบัญชีกลาง<br>SFMIS จาก <b>น้อยไปมาก</b> |                   |                        |                 |                |                          |
| เลือก <u>รหัสผู้ขายในระบบ</u>                                                          | GFMIS รหัสประจำตัวผู้เสียภาษี                       | ประเภทกลุ่มผู้ขาย | <u>ชื่อ(ภาษาไทย)</u>   | สถานะการอนุมัติ | สถานะการยืนยัน | สถานะการระงับ            |
| 1100002964                                                                             | 0145565003694                                       | 1000              | บริษัท ฤทธา 1998 จำกัด | อนุมัติ         | ยืนยัน         |                          |
| <b>คำอธิบาย:</b> 1. คลิกที่คอลัมน<br>2. 📷 คลิกเพื่                                     | ์ที่มีเส้นใต้เพื่อจัดเรียงลำดับ<br>อแสดงเอกสาร      |                   |                        |                 |                |                          |

ภาพที่ ๔

#### ๑.๒ ค้นหาข้อมูลหลักผู้ขายตามเงื่อนไขอื่น

ผู้ใช้งานเลือก "แถบค้นหา" >> "ค้นหาตามเงื่อนไขอื่น" >> "ระบุเลขประจำตัวผู้เสียภาษีหรือเลขประจำตัว ประชาชน" >> "กดปุ่มค้นหา" ตามภาพที่ ๕

| ชื่อผู้ใช้ : ตำแหน่ง : สังกัด                                               | : กรมบัญซีกลาง                                     | สร้าง ค้นหา 🛛 🌀 |
|-----------------------------------------------------------------------------|----------------------------------------------------|-----------------|
| <b>ข้อมูลหลักผู้ขาย (ผข</b><br>ค้นหาข้อมูลหลักผู้ขาย                        | . 01)                                              |                 |
| <b>ค้นหา</b><br>ค้นหาตามรหัสผู้ชายในระบบ<br>ร <b>บัสประกำค้าม้เสียกา</b> นี | บ GFMIS ค้นหาตามเงื่อนไขอื่น                       |                 |
| <u>ประเภทกลุ่มผู้ขาย</u>                                                    | 0105552035762 <b>แ</b><br>เลือกประเภทกลุ่มผู้ขาย ∨ |                 |
| รหัสหน่วยงาน                                                                | ตันหา<br>03004<br>กรมบัญขีกลาง                     |                 |

ภาพที่ ๕

เมื่อพบข้อมูลหลักผู้ขายในระบบและสถานะการอนุมัติเป็น "ว่าง" ส่วนสถานะการยืนยันเป็น "ยืนยัน" ตามภาพที่ ๖ แสดงว่าหน่วยงานสามารถดำเนินการสร้างใบสั่งซื้อ/สั่งจ้างแต่ยังไม่สามารถตั้งเบิกได้ หน่วยงาน ต้องทำการผูกข้อมูลหลักผู้ขายรายนี้เข้ากับหน่วยงานตนเองก่อนจึงจะสามารถตั้งเบิกได้

| <b>อมูลหลีกผู้ขาย (ผ</b><br>เหาข้อมูลหลักผู้ขาย                                    | เข. 01)                               |                                      |                                         |                              |                 |                |               |
|------------------------------------------------------------------------------------|---------------------------------------|--------------------------------------|-----------------------------------------|------------------------------|-----------------|----------------|---------------|
| <b>ค้นหา</b><br>ค้นหาตามรหัสผู้ขายในร                                              | ະບນ GFMIS                             | ค้นหาตามเงื่อนไขอื่น                 |                                         |                              |                 |                |               |
| <u>รหัสประจำตัวผู้เสียภาษี</u>                                                     | 0105                                  | 5552035762                           |                                         |                              |                 |                |               |
| <u>ประเภทกลุ่มผู้ขาย</u>                                                           |                                       | เลือกประเภทกลุ่มผู้ขาย -             | ~~~~~~~~~~~~~~~~~~~~~~~~~~~~~~~~~~~~~~~ |                              |                 |                |               |
|                                                                                    |                                       |                                      | ( f                                     | จ้นหา                        |                 |                |               |
| <b>รหัสหน่วยงาน</b><br>ภ์ดลำดับตาม <b>รหัสผู้ขายในระ</b><br>หน้าที่ 1 จากทั้งหมด 1 | 0300<br>กรมบัย<br><b>บบ GFMIS</b> จาก | 4<br>บูซีกลาง<br>1 <b>น้อยไปมาก</b>  |                                         |                              |                 |                |               |
| เลือก <u>รหัสผู้ขายในระ</u>                                                        | บบ GFMIS                              | รหัสประจำตัวผู้เสียภา <del>ษ</del> ี | <u>ประเภทกลุ่มผู้ขาย</u>                | ชื่อ(ภาษาไทย)                | สถานะการอนุมัติ | สถานะการยืนยัน | สถานะการระงับ |
| 110000                                                                             | 3781                                  | 0105552035762                        | 1000                                    | บริษัท มั่นคง มั่งคั่ง จำกัด |                 | ยืนยัน         |               |

ภาพที่ ๖

หมายเหตุ สถานะการอนุมัติและสถานะการยืนยัน

รอการอนุมัติ = ผู้ขายที่รอการอนุมัติจากกรมบัญชีกลางหรือสำนักงานคลังจังหวัด รอการยืนยัน = ผู้ขายที่รอการยืนยันจากกรมบัญชีกลางหรือสำนักงานคลังจังหวัด อนุมัติ = ผู้ขายที่ได้รับการอนุมัติจากกรมบัญชีกลางหรือสำนักงานคลังจังหวัด ยืนยัน = ผู้ขายที่ได้รับการยืนยันจากกรมบัญชีกลางหรือสำนักงานคลังจังหวัด ว่าง = ผู้ขายที่ยังไม่ได้ผูกกับหน่วยงานของตนเอง

| คำอธิบายการดำเนินการ                                           | สถานะการอนุมัติ | สถานะการยืนยัน |
|----------------------------------------------------------------|-----------------|----------------|
| ผู้ขายที่สร้างใหม่ ซึ่งไม่เคยจัดซื้อจัดจ้างกับหน่วยงานของรัฐ   | รอการอนุมัติ    | รอการยืนยัน    |
| สามารถดำเนินการสร้าง PO ได้ แต่ตั้งเบิกไม่ได้                  |                 |                |
| ผู้ขายที่ได้รับการอนุมัติแล้วแต่ยังไม่ได้รับการยืนยันผู้ขาย    | อนุมัติ         | รอการยืนยัน    |
| หรือผู้ขายมีการเปลี่ยนแปลงข้อมูลบัญชีธนาคาร                    |                 |                |
| สามารถดำเนินการสร้าง POได้ แต่ตั้งเบิกไม่ได้                   |                 |                |
| ผู้ขายที่มีในระบบแล้ว แต่ยังไม่ได้ผูกผู้ขายกับหน่วยงานตนเอง    | ว่าง            | ยืนยัน         |
| สามารถดำเนินการสร้าง PO ได้ แต่ตั้งเบิกไม่ได้                  |                 |                |
| ผู้ขายที่ได้รับการยืนยันจากหน่วยงานอื่นแล้วแต่ยังไม่ได้อนุมัติ | รอการอนุมัติ    | ยื่นยัน        |
| ผู้ขายกับหน่วยงานตนเอง                                         |                 |                |
| สามารถดำเนินการสร้าง PO ได้ แต่ตั้งเบิกไม่ได้                  |                 |                |
| ผู้ขายที่สามารถดำเนินการสร้าง PO และ ตั้งเบิกได้               | อนุมัติ         | ยืนยัน         |

ทั้งนี้กรมบัญชีกลางและสำนักงานคลังจังหวัดต้องดำเนินการยืนยันผู้ขายให้แล้วเสร็จภายในเวลา ๑๕.๐๐ น. เพื่อให้สามารถประมวลผลสั่งจ่ายเงินให้กับผู้ขายได้ต่อไป

# ๑.๓ ไม่พบข้อมูลหลักผู้ขายที่ค้นหาในระบบ

ผู้ใช้งานเลือก "แถบค้นหา" >> "ค้นหาตามเงื่อนไขอื่น" >> "ระบุเลขประจำตัวผู้เสียภาษีหรือเลขประจำตัว ประชาชน" >> "กดปุ่มค้นหา" >> "ไม่พบข้อมูลที่ต้องการค้นหา" ตามภาพที่ ๗

| ชื่อผู้ใช้ : ตำแหน่ง : สังกัด :                       | กรมบัญซีกลาง               | สร้าง ค้นหา | () |
|-------------------------------------------------------|----------------------------|-------------|----|
| <b>ข้อมูลหลักผู้ขาย (ผข.</b><br>ค้นหาข้อมูลหลักผู้ขาย | 01)                        |             |    |
| <b>ค้นหา</b><br>ค้นหาตามรหัสผู้ขายในระบบ              | GFMIS ค้นหาตามเงื่อนไขอื่น |             | _  |
| <u>รหัสประจำตัวผู้เสียภาษ</u> ี                       | 0105551889524 m            |             |    |
| <u>ประเภทกลุ่มผู้ขาย</u>                              | เลือกประเภทกลุ่มผู้ขาย 🗸   |             |    |
| <ul> <li>ไม่พบข้อมูลที่ต้องการ</li> </ul>             | ค้นหา 🦉                    |             |    |
| รหัสหน่วยงาน                                          | 03004<br>กรมบัญซีกลาง      |             |    |

ภาพที่ ๗

ไม่พบข้อมูลที่ต้องการค้นหา แสดงว่ายังไม่มีการสร้างข้อมูลหลักผู้ขายดังกล่าวในระบบ หน่วยงาน จะต้องดำเนินการสร้างข้อมูลหลักผู้ขายเข้าไปในระบบ

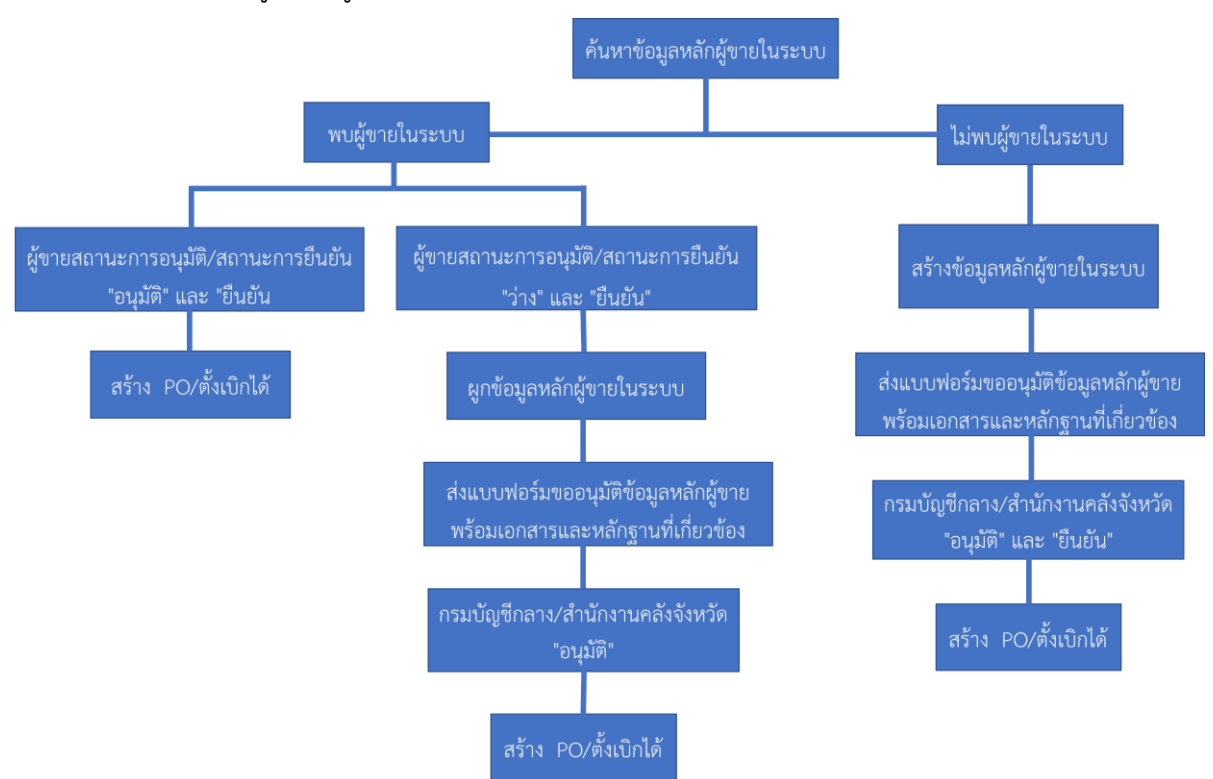

#### แผนภาพการค้นหาข้อมูลหลักผู้ขายในระบบ New GFMIS Thai

#### ๒. การสร้างข้อมูลหลักผู้ขายในระบบ New GFMIS Thai

้กรณีที่ยังไม่มีข้อมูลหลักผู้ขายอยู่ในระบบ จะต้องทำการบันทึกรายละเอียดเกี่ยวกับข้อมูลหลักผู้ขาย ้ในส่วนของข้อมูลส่วนหัว ข้อมูลทั่วไปและข้อมูลทางธนาคารของผู้ขาย โดยมีขั้นตอนการบันทึกรายการดังนี้ **๒.๑ บันทึกข้อมูลส่วนหัวและข้อมูลทั่วไป** ตามภาพที่ ๘ โดยมีรายละเอียดการระบุดังนี้

#### ข้อมูลส่วนหัว

| - รหัสหน่วยงาน | ระบบแสดงรหัสหน่วยงาน จำนวน ๕ หลัก ให้อัตโนมัติ |
|----------------|------------------------------------------------|
|                | ตามสิทธิที่ใช้บันทึกข้อมูล                     |

- รหัสหน่วยเบิกจ่าย ระบบแสดงรหัสหน่วยเบิกจ่าย จำนวน ๑๐ หลัก ให้อัตโนมัติ
- รหัสประจำตัวผู้เสียภาษี ข้อมูลทั่วไป
- ชื่อ (ภาษาไทย)
- ชื่อ (ภาษาอังกฤษ)
- ประเภทกลุ่มผู้ขาย

- ตามสิทธิที่ใช้บันทึกข้อมูล
- ระบุเลขประจำตัวผู้เสียภาษีหรือเลขประจำตัวประชาชนของผู้ขาย

ระบุชื่อผู้ขายเป็นภาษาไทย ระบุชื่อผู้ขายเป็นภาษาอังกฤษ กดปุ่ม 🗹 เพื่อเลือกกลุ่มผู้ขาย สามารถเลือกได้ดังนี้

--- เลือกประเภทกลุ่มผู้ขาย --เลือกประเภทกลุ่มผู้ขาย -1000 - ผู้ขายทั่วไป(นิติบุคคล-บริษัท) 2000 - กลุ่มผู้ขายทั่วไป(บุคคลธรรมดา) 6000 - กลุ่มเจ้าหนีต่างประเทศ

- อาคาร/ชั้น ระบุชื่ออาคารและชั้น
- บ้านเลขที่ ระบุเลขที่สถานที่ตั้ง
- ซอย ระบุเลขที่หรือชื่อซอย
  - ระบุชื่อถนน
- แขวง/ตำบล
- เขต/อำเภอ ระบุเขต/อำเภอ
  - ระบบแสดงค่า ประเทศไทย ให้อัตโนมัติ สามารถระบุประเทศได้
- จังหวัด

- ประเทศ

- ถนน

- รหัสไปรษณีย์
- หมายเลขโทรศัพท์
- หมายเลขต่อ
- หมายเลขแฟกซ์
- หมายเลขต่อ
- ระบุรหัสไปรษณีย์ ระบุหมายเลขโทรศัพท์

ระบุจังหวัด

ระบุแขวง/ตำบล

- ระบุหมายเลขต่อของหมายเลขโทรศัพท์ (ถ้ามี)
- ระบุหมายเลขโทรสาร (ถ้ามี)
  - ระบุหมายเลขต่อของหมายเลขโทรสาร (ถ้ามี)

| ชื่อผู้ใช้ : ตำแหน่ง : สังกัด : กรมบัญชิ                  | ึกลาง                                   |   |                     | 8                                  | <mark>เร้าง</mark>   ค้นหา |
|-----------------------------------------------------------|-----------------------------------------|---|---------------------|------------------------------------|----------------------------|
| <b>ข้อมูลหลักผู้ขาย (ผข. 01)</b><br>สร้างข้อมูลหลักผู้ขาย |                                         |   |                     |                                    |                            |
| รหัสหน่วยงาน                                              | 03004<br>กรมบัญชีกลาง                   | ٩ | รหัสหน่วยเบิกจ่าย   | 0300400004<br>สำนักงานเลขานุการกรม | ٩                          |
| รหัสประจำตัวผู้เสียภาษี                                   | 0105551989524                           |   |                     |                                    |                            |
| <u>ดึงข้อมูลจากไฟล์</u>                                   | แนบไฟล์                                 |   | อ้างอิงจากระบบ e-GP | ค้นหา                              |                            |
| <b>ข้อมูลทั่วไป</b> ข้อมูลทางธนาคารของเ                   | นู้ขาย                                  |   |                     |                                    |                            |
| ชื่อ(ภาษาไทย)                                             | บริษัท มั่งมี ศรีสุข จำกัด              |   | ชื่อ(ภาษาอังกฤษ)    | MUNGMEE SRISUK COMPANY LIMITED     |                            |
| ประเภทกลุ่มผู้ขาย                                         | 1000 - ผู้ขายทั่วไป(นิติบุคคล-บริษัท) 🗸 |   | อาคาร/ชั้น          |                                    |                            |
| บ้านเลขที่                                                | 234                                     |   | <u>ชอย</u>          |                                    |                            |
| ถมน                                                       | พหลโยธิน                                |   | <u>แชวง/ต่ำบล</u>   | สามเสนใน                           |                            |
| <u>เซต/อำเภอ</u>                                          | พญาไท                                   |   | ประเทศ              | ประเทศไทย                          | ~                          |
| จังหวัด                                                   | กรุงเทพมหานคร 🗸                         |   | รหัสไปรษณีย์        | 10400                              | x                          |
| หมายเลขโทรศัพท์                                           | 021214456                               |   | หมายเลขต่อ          |                                    |                            |
| หมายเลขแฟกซ์                                              |                                         |   | หมายเลขต่อ          |                                    |                            |

ภาพที่ ๘

#### **๒.๒ บันทึกข้อมูลทางธนาคารของผู้ขาย** ตามภาพที่ ๙ โดยมีรายละเอียดการระบุดังนี้

#### ข้อมูลทางธนาคารของผู้ขาย

- ลำดับที่ แสดงลำดับรายการบัญชีเงินฝากธนาคารของผู้ขาย (อัตโนมัติ)
- ชื่อธนาคาร

ระบบแสดงชื่อธนาคารอัตโนมัติ แต่สามารถเปลี่ยนได้ โดยกดปุ่ม 🗹 เพื่อเลือกธนาคารของผู้ขายที่ต้องการบันทึก

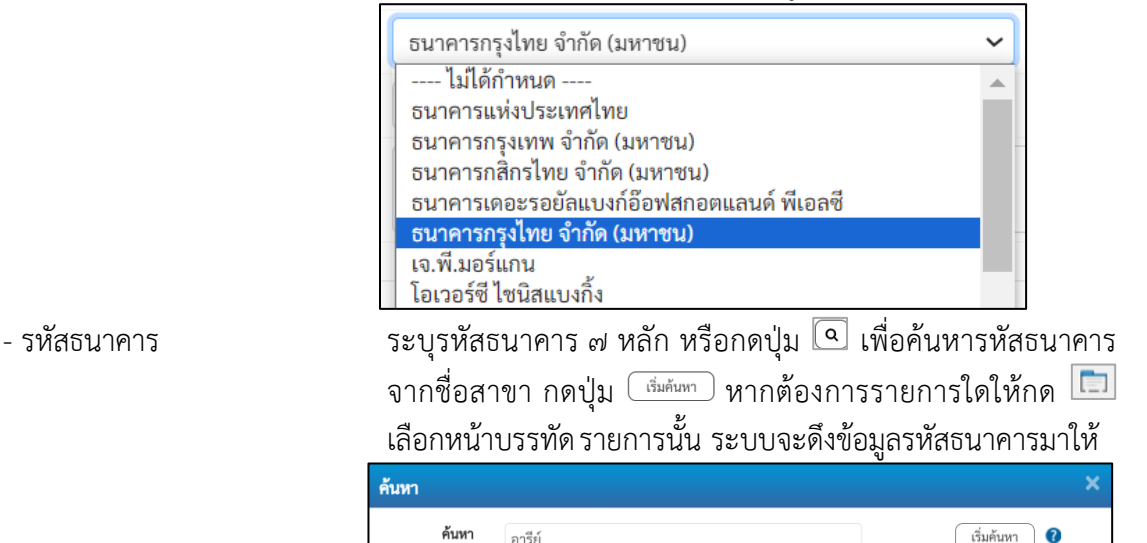

- ชื่อสาขาของธนาคาร
- หมายเลขบัญชีธนาคาร

เลือก

ระบบแสดงชื่อสาขาของธนาคารให้อัตโนมัติ ตามรหัสธนาคารที่เลือก ระบุหมายเลขบัญชีธนาคารของผู้ขายติดกัน โดยไม่ต้องเว้นวรรค หรือมีขีดคั่น

10400

สาขาธนาคา

สาขาซอย อารีย์

ที่อยู่

344, 346, 348, 350 ถ.พหลโยธิน แขวงสกรุงเทพมหานคร

ชื่อเจ้าของบัญชี (ภาษาอังกฤษ) ระบุชื่อบัญชีเป็นชื่อภาษาอังกฤษที่เปิดบัญชีกับธนาคาร

หลังจากระบุข้อมูลถูกต้องครบถ้วนแล้ว เพื่อบันทึกรายการลงตาราง ตามภาพที่ ๙ จัดเก็บรายการนี้ลงตาราง

ชื่อธนาคาร

| ชื่อผู้ใช้ : ตำแหน่ง : สังกัด : กร                          | า ปี ป                                 |                                 |                                    | สร้าง │ ค้นหา |
|-------------------------------------------------------------|----------------------------------------|---------------------------------|------------------------------------|---------------|
| <b>ข้อมูลหลักผู้ขาย (ผข. 0</b><br>สร้างข้อมูลหลักผู้ขาย     | 1)                                     |                                 |                                    |               |
| รทัสหน่วยงาน<br><u>รทัสประจำตัวผู้เสียภาษี</u>              | 03004<br>กรมบัญซีกลาง<br>0105551989524 | รหัสหน่วยเบิกจ่าย               | 0300400004<br>สำนักงานเลขาบุการกรม |               |
| <mark>ดึงข้อมูลจากไฟล์</mark><br>ข้อมูลทั่วไป ข้อมูลทางธนาค | แนบไฟล์<br>ารของผู้ขาย                 | <u>อ้างอิงจากระบบ e-GP</u>      | ค้นหา                              |               |
| รายละเอียดเอกสาร<br>ลาดับที่ 0001                           |                                        |                                 |                                    |               |
| ชื่อธนาคาร                                                  | ธนาคารกรุงไทย จำกัด (มหาชน) 🗸 🗸        | <u>รหัสธนาคาร</u>               | 0060172                            | ٩             |
| <u>หมายเลขบัญชีธนาคาร</u>                                   | 1724232789                             | ชื่อสาขาของธนาคาร               | สาขาซอยอารีย์                      |               |
| <u>ชื่อเจ้าของบัญชี (กาษาอังกฤษ)</u>                        | MUNGMEE SRISUK COMPANY LIMITED         | i.                              |                                    |               |
|                                                             | (จัดเก็บรายการนี้ลงตาราง) ส            | บข้อมูลรายการนี้ สร้างข้อมูลราย | การใหม่                            |               |

ดีย์

ธนาคาร

ธนาคารกรุงไทย จำกัด (มหาชน)

ภาพที่ ๙

| ลือก ตามภาพที่ ๑๐                                         |                       |                           |                            |                                   |                                |  |  |
|-----------------------------------------------------------|-----------------------|---------------------------|----------------------------|-----------------------------------|--------------------------------|--|--|
| ชื่อผู้ใช้: คำแหน่ง: สังกัด:กรมบัญชีกลาง                  |                       |                           |                            |                                   | สร้าง   ค้นหา                  |  |  |
| <b>ข้อมูลหลักผู้ขาย (ผข. 01)</b><br>สร้างข้อมูลหลักผู้ซาย |                       |                           |                            |                                   |                                |  |  |
| รหัสหน่วยงาน                                              | 03004<br>กรมบัญชีกลาง |                           | รหัสหน่วยเปิกจ่าย          | 0300400004<br>สำนักงานเลขานุการกะ | 131                            |  |  |
| <u>รหัสประจำตัวผู้เสียภาษี</u>                            | 0105551989524         |                           |                            |                                   |                                |  |  |
| <u>คึงข้อมูลจากไฟล์</u>                                   | แนบไฟล์               |                           | <u>อ้างอิงจากระบบ e-GP</u> | ค้นหา                             |                                |  |  |
| ข้อมูลทั่วไป ข้อมูลทางธนาคารของผู้ชาย                     |                       |                           |                            |                                   |                                |  |  |
| รายละเอียดเอกสาร                                          |                       |                           |                            |                                   |                                |  |  |
| ลำดับที่ 0002                                             |                       |                           |                            |                                   |                                |  |  |
| <u>ชื่อธนาคาร</u>                                         | ธนาคารกรุงไทย         | ม จำกัด (มหาชน) 🗸 🗸       | <u>รหัสธนาคาร</u>          |                                   | ٩                              |  |  |
| <u>หมายเลขบัญชีธนาคาร</u>                                 |                       |                           | ชื่อสาขาของธนาคาร          |                                   |                                |  |  |
| <u>ชื่อเจ้าของบัญชี (ภาษาอังกฤษ)</u>                      | รั้นเริ่านะเริ่มการ   |                           |                            |                                   |                                |  |  |
| <b>จัดกับรายการนี้อาการ</b> มีน้ำกายรรณุตรีของ นี้        |                       |                           |                            |                                   |                                |  |  |
|                                                           |                       |                           |                            | หมายเลขบัญชี                      |                                |  |  |
| เลือก <u>ลำคับที่ รหัส</u>                                | ธนาคาร                | ชื่อธนาคาร                | <u>ชื่อสาขา</u>            | <u>หมายเลขบัญชี</u>               | <u>ชื่อเจ้าของบัญชี</u>        |  |  |
| 00001 000                                                 | 60172 ธนา             | าคารกรุงไทย จำกัด (มหาชน) | สาขาซอยอารีย์              | 1724232789                        | MUNGMEE SRISUK COMPANY LIMITED |  |  |
|                                                           |                       | ſ                         | < 1 >                      |                                   |                                |  |  |
|                                                           |                       |                           | จำสองการบันทึก             |                                   |                                |  |  |

ภาพที่ ๑๐

#### ระบบแสดงจำลองการบันทึกรายการ ตามภาพที่ ๑๑

| เลือก ( | กลับไปแก้ไขข้อมูล | 🔍 กรณีมีข้อผิดพลาดเกิดขึ้นเพื่อกลับไปแก้ไขข้อมูลให้ถูกต้อง                                         |
|---------|-------------------|----------------------------------------------------------------------------------------------------|
| เลือก   | ( บันทึกข้อมูล    | <br>กรณีไม่มีข้อผิดพลาดเกิดขึ้น เพื่อบันทึกข้อมูลห <sup>ื</sup> ลักผู้ข <sup>้</sup> ายที่สร้างไว้ |

|                   |                | υ υ<br>υ                                          |   |
|-------------------|----------------|---------------------------------------------------|---|
| องการบันทึกรายการ |                |                                                   | × |
| ผลการบันทึก       | รหัสข้อความ    | คำอธิบาย                                          |   |
| สำเร็จ            | S001           | ตรวจสอบเอกสาร - ไม่มีข้อผิดพลาด: QAS Client 99999 |   |
|                   | ( บันทึกข้อมูล | กลับไปแก้ไขข้อมูล Export XML Export JSON          |   |
|                   |                | 4                                                 |   |

ภาพที่ ๑๑

# ๒.๓ ระบบแสดงผลการบันทึกรายการ สถานะสำเร็จ "ได้รหัสผู้ขาย ๑๐ หลักเรียบร้อยแล้ว" ตามภาพที่ ๑๒

| ผลการบันทึกรายการ |            |                   |               | ×              |
|-------------------|------------|-------------------|---------------|----------------|
| สถานะ             |            | ผู้าย             |               | รหัสหน่วยงาน   |
| สำเร็จ            |            | 1100003780        |               | 03004          |
|                   |            |                   |               |                |
|                   | แสดงข้อมูล | กลับไปแก้ไขข้อมูล | สร้างเอกสารให | ม่ ค้นหาเอกสาร |
|                   |            |                   | a ,           |                |

ภาพที่ ๑๒

# ๓. การผูกข้อมูลหลักผู้ขายในระบบ New GFMIS Thai

ลำลองการบับทึก

เมื่อหน่วยงานของรัฐ ค้นหาข้อมูลหลักผู้ขายในระบบแล้ว พบว่าสถานะการอนุมัติเป็น "ว่าง" ส่วนสถานะ การยืนยันเป็น "ยืนยัน" แสดงว่าหน่วยงานสามารถดำเนินการสร้างใบสั่งซื้อ/สั่งจ้างแต่ยังไม่สามารถตั้งเบิกได้ หน่วยงานต้องทำการผูกข้อมูลหลักผู้ขายรายนี้เข้ากับหน่วยงานตนเองก่อนจึงจะสามารถตั้งเบิกได้

ผู้ใช้งานเลือก<sup>์</sup> 🔲 ์ หน้าบ<sup>้</sup>รรทัดรายการรหัสผู้ขายในระบบ New GFMIS Thai ที่หน่วยงานต้องการ ผูกข้อมูลห<sup>ื</sup>ลักผู้ขายเข้ากับหน่วยงานตนเอง ตามภาพที่ ๑๓

| ชื่อผู้ใช้ : ตำแหน่ง : สังกัด :                                 | กรมบัญชีกลาง                                   |                          |                              |                 |                | สร้าง <mark>ค้นหา</mark> |
|-----------------------------------------------------------------|------------------------------------------------|--------------------------|------------------------------|-----------------|----------------|--------------------------|
| ข้อมูลหลักผู้ขาย (ผข.                                           | 01)                                            |                          |                              |                 |                |                          |
| จ้นหาข้อมูลหลักผู้ขาย                                           |                                                |                          |                              |                 |                |                          |
| ค้นหา                                                           |                                                |                          |                              |                 |                |                          |
| ค้นหาตามรหัสผู้ขายในระบบ                                        | GFMIS ค้นหาตามเงื่อนไชอื่น                     |                          |                              |                 |                |                          |
| <u>รหัสผู้ขายในระบบ GFMIS</u>                                   | 1100003781                                     |                          | ถึง                          |                 |                |                          |
| <u>ประเภทกลุ่มผู้ขาย</u>                                        | เลือกประเภทกลุ่มผู้ขาย -                       | ~                        |                              |                 |                |                          |
|                                                                 |                                                | (F                       | ก้นหา                        |                 |                |                          |
| รหัสหน่วยงาน                                                    | 03004                                          |                          |                              |                 |                |                          |
| จัดลำดับตาม <b>รหัสผู้ขายในระบบ G</b><br>หน้าที่ 1 จากทั้งหมด 1 | กรมบญชกลาง<br>SFMIS จาก <b>น้อยไปมาก</b>       |                          |                              |                 |                |                          |
| เลือก <u>รหัสผู้ขายในระบบ (</u>                                 | GFMIS รหัสประจำตัวผู้เสียภาษี                  | <u>ประเภทกลุ่มผู้ขาย</u> | <u>ชื่อ(ภาษาไทย)</u>         | สถานะการอนุมัติ | สถานะการยืนยัน | สถานะการระงับ            |
| 1100003781                                                      | 0105552035762                                  | 1000                     | บริษัท มั่นคง มั่งคั่ง จำกัด |                 | ยืนยัน         |                          |
| <b>คำอธิบาย:</b> 1. คลิกที่คอลัมน์<br>2. 📺 คลิกเพื่อ            | ์ที่มีเส้นใต้เพื่อจัดเรียงลำดับ<br>อแสดงเอกสาร |                          |                              |                 |                |                          |

ภาพที่ ดต

d

| ผู้ใช้งานเลือ                                             | อก <sup>(จำลองการบันทึก)</sup> ตามภาพที่ ๑๔ | <u>ک</u>                     |                                    |             |
|-----------------------------------------------------------|---------------------------------------------|------------------------------|------------------------------------|-------------|
| ชื่อผู้ใช้ : ตำแหน่ง : สังกัด : กรมบัญชีกลา               | 14                                          |                              |                                    | สร้าง ค้นหา |
| <b>ข้อมูลหลักผู้ขาย (ผข. 01)</b><br>สร้างข้อมูลหลักผู้ขาย |                                             |                              |                                    |             |
| รหัสหน่วยงาน                                              | 03004<br>กรมบัญชีกลาง                       | รพัสหน่วยเบิกจ่าย            | 0300400004<br>สำนักงานเลขานุการกรม |             |
| รหัสประจำตัวผู้เสียภา <del>ษี</del>                       | 0105552035762                               | รหัสผู้ขายในระบบ GFMIS       | 1100003781                         |             |
| สถานะการอนุมัติ                                           |                                             | สถานะการยืนยัน               | ยืนขัน                             |             |
|                                                           |                                             |                              |                                    |             |
| <b>ข้อมูลทั่วไป</b> ข้อมูลทางธนาคารของผู้ขา               | ย                                           |                              |                                    |             |
| ชื่อ(ภาษาไทย)                                             | บริษัท มั่นคง มั่งคั่ง จำกัด                | ชื่อ(ภาษาอังกฤษ)             | MUNKONG MUNGKANG COMPANY LIMITED   |             |
| ประเภทกลุ่มผู้ขาย                                         | 1000 - ผู้ขายทั่วไป(นิติบุคคล-บริษัท) 🗸 🗸   | อาคาร/ชั้น                   |                                    |             |
| บ้านเลขที่                                                | 465                                         | 499                          |                                    |             |
| ถนน                                                       | นวมินทร์                                    | แขวง/คำบล                    | นวลจันทร์                          |             |
| เขต/อำเภอ                                                 | บึงกุ่ม                                     | ประเทศ                       | ประเทศไทย                          | ~           |
| จังหวัด                                                   | กรุงเทพมหานคร 🗸                             | รหัสไปรษณีย์                 | 10230                              |             |
| หมายเลขโทรศัพท์                                           | 022215538                                   | หมายเลขต่อ                   |                                    |             |
| หมายเลขแฟกซ์                                              |                                             | หมายเลขต่อ                   |                                    |             |
|                                                           | (จำลองการบันทึก)                            | (สร้างเอกสารใหม่ พิมพ์รายงาน |                                    |             |

ภาพที่ ๑๔

ภาพที่ ๑๕

ระบบแสดงผลการบันทึกรายการ สถานะสำเร็จ "หน่วยงานได้ผูกข้อมูลหลักผู้ขายในระบบเรียบร้อยแล้ว" ตามภาพที่ ๑๖

| ผลการบันทึกรายการ |                                              | ×              |
|-------------------|----------------------------------------------|----------------|
| สถานะ             | ผู้าย                                        | รหัสหน่วยงาน   |
| สำเร็จ            | 1100003781                                   | 03004          |
|                   |                                              |                |
|                   | แสดงข้อมูล กลับไปแก้ไขข้อมูล สร้างเอกสารใหม่ | i คั้นหาเอกสาร |

ภาพที่ ๑๖

# ๔. การจัดทำแบบขออนุมัติข้อมูลหลักผู้ขาย

เมื่อหน่วยงานผูกข้อมูลหลักผู้ขายหรือสร้างข้อมูลหลักผู้ขายในระบบเรียบร้อยแล้วต้องส่งแบบขออนุมัติ ข้อมูลหลักผู้ขาย ตามสิ่งที่ส่งมาด้วย ๒ และเอกสารประกอบการพิจารณาอนุมัติข้อมูลหลักผู้ขาย เพื่อให้ กรมบัญชีกลางหรือสำนักงานคลังจังหวัด ตรวจสอบ อนุมัติและยืนยันข้อมูลหลักผู้ขายในระบบต่อไป

### ๙. การเปลี่ยนแปลงข้อมูลหลักผู้ขาย

กรณีหน่วยงานมีความประสงค์เปลี่ยนแปลงข้อมูลหลักผู้ขาย ให้หน่วยงานส่งแบบขอเปลี่ยนแปลง ข้อมูลหลักผู้ขาย ตามสิ่งที่ส่งมาด้วย ๓ และเอกสารประกอบการพิจารณา เพื่อให้กรมบัญชีกลางหรือสำนักงาน คลังจังหวัด ตรวจสอบและดำเนินการแก้ไขข้อมูลหลักผู้ขายในระบบต่อไป

#### เอกสารประกอบการพิจารณาอนุมัติข้อมูลหลักผู้ขายประเภทต่าง ๆ ในระบบ New GFMIS Thai

- ๑. นิติบุคคล (ห้างหุ้นส่วนจำกัด/บริษัทจำกัด/บริษัทมหาชนจำกัด)
  - ๑.๑ สำเนาหนั่งสือรับรองจดทะเบียนเป็นนิติบุคคล
  - ๑.๒ สำเนาบัตรประจำตัวประชาชนของผู้มีอำนาจลงนาม
  - ๑.๓ สำเนาหน้าสมุดบัญชีเงินฝากธนาคาร<sup>์</sup> หรือสำเนาหน้าสมุดเซ็ค หรือหนังสือรับรองบัญชีจากธนาคาร หรือสำเนารายการเดินบัญชีธนาคารเดือนล่าสุด (Statement)
- ๒. บุคคลธรรมดา
  - ๒.๑ สำเนาบัตรประจำตัวประชาชน
  - ๒.๒ สำเนาหน้าสมุดบัญชีเงินฝากธนาคาร หรือสำเนาหน้าสมุดเช็ค หรือหนังสือรับรองบัญชีจากธนาคาร หรือสำเนารายการเดินบัญชีธนาคารเดือนล่าสุด (Statement)
- ๓. ร้านค้า (บุคคลธรรมดา)
  - ๓.๑ สำเนาหนังสือจดทะเบียนพาณิชย์
  - ๓.๒ สำเนาบัตรประจำตัวประชาชน
  - ๓.๓ สำเนาหน้าสมุดบัญชีเงินฝากธนาคาร หรือสำเนาหน้าสมุดเช็ค หรือหนังสือรับรองบัญชีจากธนาคาร หรือสำเนารายการเดินบัญชีธนาคารเดือนล่าสุด (Statement)
- ๙. บุคคลธรรมดาชาวต่างชาติ และมีสถานที่พักอยู่ในประเทศไทย
  - <...๑ สำเนาหนังสือเดินทาง (Passport)
  - ๔.๒ สำเนาบัตรประจำตัวผู้เสียภาษีอากร
  - ๔.๓ สำเนาหน้าสมุดบัญชีเงินฝากธนาคาร หรือสำเนาหน้าสมุดเช็ค หรือหนังสือรับรองบัญชีจากธนาคาร หรือสำเนารายการเดินบัญชีธนาคารเดือนล่าสุด (Statement)
- ๙. กิจการร่วมค้า
  - ๕.๑ สำเนาสัญญากิจการร่วมค้า
  - ๕.๒ สำเนาใบทะเบียนภาษีมูลค่าเพิ่มกิจการร่วมค้า (ภ.พ.๒๐) / บัตรประจำตัวผู้เสียภาษีอากรของกิจการร่วมค้า
  - ๕.๓ สำเนาบัตรประจำตัวประชาชนของผู้มีอำนาจลงนาม ที่ระบุในสัญญากิจการร่วมค้า
  - ๕.๔ สำเนาหน้าสมุดบัญชีเงินฝากธนาคาร หรือสำเนาหน้าสมุดเช็ค หรือหนังสือรับรองบัญชีจากธนาคาร หรือสำเนารายการเดินบัญชีธนาคารเดือนล่าสุด (Statement)
- ห้างหุ้นส่วนสามัญ
  - ๖.๑ ่ สำเนาหนังสือรับรองจดทะเบียนห้างหุ้นส่วนสามัญ
  - ๖.๒ สำเนาบัตรประจำตัวผู้เสียภาษีอากรของห้างหุ้นส่วนสามัญ
  - ๖.๓ สำเนาบัตรประจำตัวประชาชนของผู้มีอำนาจลงนาม
  - ๖.๔ สำเนาหน้าสมุดบัญชีเงินฝากธนาคาร หรือสำเนาหน้าสมุดเช็ค หรือหนังสือรับรองบัญชีจากธนาคาร หรือสำเนารายการเดินบัญชีธนาคารเดือนล่าสุด (Statement)
- ๗. หน่วยเบิกจ่ายใหม่ในระบบ New GFMIS Thai
  - ๗.๑ สำเนาหนังสือกองระบบการคลังภาครัฐแจ้งเป็นหน่วยเบิกจ่ายใหม่ในระบบ New GFMIS Thai หรือสำเนาหนังสืออนุมัติให้เป็นหน่วยเบิกจ่ายจากกองกฎหมาย
  - ๗.๒ สำเนาหนังสือแต่งตั้งหัวหน้าหน่วยงานของรัฐ
  - ๗.๓ สำเนาบัตรประจำตัวประชาชนของผู้มีอำนาจลงนามหรือบัตรที่หน่วยงานของรัฐออกให้ (หัวหน้าหน่วยงานของรัฐ)
  - ๗.๔ สำเนาหน้าสมุดบัญชีเงินฝากธนาคาร หรือสำเนาหน้าสมุดเช็ค หรือสำเนาคำขอเปิดบัญชีธนาคาร
- ๘. คณะบุคคล/วิสาหกิจชุมชน
  - สำเนาหนังสือรับรองจดทะเบียนจัดตั้งคณะบุคคล/วิสาหกิจชุมชน
  - ๘.๒ สำเนาบัตรประจำตัวผู้เสียภาษีอากรของคณะบุคคล/วิสาหกิจชุมชน

- ๘.๓ สำเนาบัตรประจำตัวประชาชนของผู้มีอำนาจลงนาม
- ๘.๔ สำเนาหน้าสมุดบัญชีเงินฝากธนาคาร หรือสำเนาหน้าสมุดเช็ค หรือหนังสือรับรองบัญชีจากธนาคาร หรือสำเนารายการเดินบัญชีธนาคารเดือนล่าสุด (Statement)
- ๙. สมาคม
  - ๙.๑ สำเนาหนังสือรับรองจดทะเบียนจัดตั้งสมาคม
  - ๙.๒ สำเนาบัตรประจำตัวผู้เสียภาษีอากรของสมาคม
  - ๙.๓ สำเนาบัตรประจำตัวประชาชนของผู้มีอำนาจลงนาม
  - ๙.๔ สำเนาหน้าสมุดบัญชีเงินฝากธนาคาร หรือสำเนาหน้าสมุดเช็ค หรือหนังสือรับรองบัญชีจากธนาคาร หรือสำเนารายการเดินบัญชีธนาคารเดือนล่าสุด (Statement)
- ໑୦. มูลนิธิ
  - ๑๐.๑ สำเนาหนังสือรับรองจดทะเบียนจัดตั้งมูลนิธิ
  - ๑๐.๒ สำเนาบัตรประจำตัวผู้เสียภาษีอากรของมูลนิธิ
  - ๑๐.๓ สำเนาบัตรประจำตัวประชาชนของผู้มีอำนาจลงนาม
  - ๑๐.๔ สำเนาหน้าสมุดบัญชีเงินฝากธนาคาร หรือสำเนาหน้าสมุดเช็ค หรือหนังสือรับรองบัญชีจากธนาคาร หรือสำเนารายการเดินบัญชีธนาคารเดือนล่าสุด (Statement)
- ๑๑. ผู้ขายที่เป็นมหาวิทยาลัย
  - ๑๑.๑ สำเนาบัตรประจำตัวผู้เสียภาษีอากรของมหาวิทยาลัย
  - ๑๑.๒ สำเนาคำสั่งแต่งตั้งของผู้มีอำนาจลงนาม
  - ๑๑.๓ สำเนาบัตรประจำตัวประชาชนของผู้มีอำนาจลงนาม หรือบัตรที่หน่วยงานของรัฐออกให้
  - ๑๑.๔ สำเนาหน้าสมุดบัญชีเงินฝากธนาคาร หรือสำเนาหน้าสมุดเซ็ค หรือหนังสือรับรองบัญชีจากธนาคาร หรือสำเนารายการเดินบัญชีธนาคารเดือนล่าสุด (Statement)
- ๑๒. ผู้ขายต่างประเทศ ที่ไม่มีถิ่นพำนักในประเทศไทย
  - ๑๒.๑ สำเนาหนังสือรับรองจดทะเบียนเป็นนิติบุคคล (กรณีนิติบุคคล)
  - ๑๒.๒ สำเนาหนังสือเดินทาง (Passport) (กรณีบุคคลธรรมดา)
  - ๑๒.๓ เอกสารแสดงที่อยู่ของบริษัท
- ด๓. ผู้ขายที่เป็นหน่วยงานของรัฐ
  - ๑๓.๑ สำเนาบัตรประจำตัวผู้เสียภาษีอากรของส่วนราชการ
  - ๑๓.๒ สำเนาคำสั่งแต่งตั้งของผู้มีอำนาจลงนาม
  - ๑๓.๓ สำเนาบัตรประจำตัวประชาชนของผู้มีอำนาจลงนาม หรือบัตรที่หน่วยงานของรัฐออกให้
  - ๑๓.๔ สำเนาหน้าสมุดบัญชีเงินฝากธนาคาร หรือสำเนาหน้าสมุดเช็ค หรือหนังสือรับรองบัญชีจากธนาคาร หรือสำเนารายการเดินบัญชีธนาคารเดือนล่าสุด (Statement)
- หมายเหตุ : ๑. กรณีชื่อเจ้าของบัญชีเงินฝากธนาคารที่เป็นภาษาอังกฤษไม่ชัดเจน ให้แนบหนังสือรับรอง ชื่อบัญชีภาษาอังกฤษจากธนาคาร หรือเอกสารของธนาคารที่ปรากฏชื่อเจ้าของบัญชีเป็นภาษาอังกฤษ หรือสำเนา หนังสือบริคณห์สนธิ

๒. ลงนามรับรองความถูกต้องของเอกสารทุกฉบับโดยผู้ขายและประทับตรา (ถ้ามี)

#### เอกสารประกอบการพิจารณาอนุมัติข้อมูลหลักผู้ขาย กรณีโอนสิทธิการรับเงินในระบบ New GFMIS Thai

- ๑. ผู้ขายที่เป็นคู่สัญญา (ผู้โอนสิทธิการรับเงิน)
  - ๑.๑ คู่สัญญาไม่มีรหั้สผู้ขายในระบบ New GFMIS Thai/มีรหัสผู้ขายในระบบ New GFMIS Thai ภายใต้หน่วยงานอื่น
    - ๑.๑.๑ แบบขออนุมัติข้อมูลหลักผู้ขาย
    - ๑.๑.๒ แบบขอเปลี่ยนแปลงข้อมูลหลักผู้ขาย (เพิ่มข้อมูลผู้รับเงินแทน)

    - ๑.๑.๔ สำเนาหนังสือจดทะเบียนพาณิชย์/ส่ำเนาหนังสือรับรองจดทะเบียนเป็นนิติบุคคล
    - ๑.๑.๕ สำเนาสัญญาการโอนสิทธิการรับเงิน
    - ๑.๑.๖ สำเนาหนังสือบอกกล่าวการโอนสิทธิเรียกร้อง
    - ๑.๑.๗ สำเนาหน้าสมุดบัญชีเงินฝากธนาคาร หรือสำเนาหน้าสมุดเช็ค หรือหนังสือรับรองบัญชี จากธนาคาร หรือสำเนารายการเดินบัญชีธนาคารเดือนล่าสุด (Statement)
  - ๑.๒ คู่สัญญามีรหัสผู้ขายในระบบ New GFMIS Thai และอยู่ภายใต้รหัสหน่วยงานตนเองแล้ว
    - ๑.๒.๑ แบบข<sup>้</sup>อเปลี่ยนแปลงข้อมูลหลักผู้ขาย (เพิ่มข้อ<sup>ั</sup>มูลผู้รับเงินแทน)
    - ๑.๒.๒ สำเนาสัญญาการโอนสิทธิการรับเงิน
    - ๑.๒.๓ สำเนาหนังสือบอกกล่าวการโอนสิทธิเรียกร้อง
- ๒. ผู้ขายที่เป็นผู้รับโอนสิทธิการรับเงิน
  - ๒๊.๑ ผู้รับโอนสิทธิการรับเงินไม่มีรหัสผู้ขายในระบบ New GFMIS Thai
    - ้๒.๑.๑ แบบขออนุมัติข้อมูลหลักผู้ขาย
    - ๒.๑.๒ สำเนาบัตร์ประจำตัวประชาชนของผู้มีอำนาจลงนาม
    - ๒.๑.๓ สำเนาหนังสือจดทะเบียนพาณิชย์/ส<sup>ำ</sup>เนาหนังสือรับรองจดทะเบียนเป็นนิติบุคคล
    - ๒.๑.๔ สำเนาหน้าสมุดบัญชีเงินฝากธนาคาร หรือสำเนาหน้าสมุดเช็ค หรือหนังสื่อรับรองบัญชี จากธนาคาร หรือสำเนารายการเดินบัญชีธนาคารเดือนล่าสุด (Statement)
  - ๒.๒ ผู้รับโอนสิทธิการรับเงินมีรหัสผู้ขายในระบบ New GFMIS Thai ภายใต้หน่วยงานอื่น
    - ้๒.๒.๑ แบบขออนุมัติข้อมูลหลักผู้ขาย
    - ๒.๒.๒ แบบขอเปลี่ยนแปลงข้อมูลหลักผู้ขาย (กรณีบัญชีธนาคารในระบบไม่ตรงกับบัญชีธนาคาร ที่ผู้รับโอนสิทธิการรับเงินแจ้งไว้)
    - ๒.๒.๓ สำเนาบัตรประจำตัวประชาชนของผู้มีอำนาจลงนาม
    - ๒.๒.๔ สำเนาหนังสือจดทะเบียนพาณิชย์/สำเนาหนังสือรับรองจดทะเบียนเป็นนิติบุคคล
    - ๒.๒.๕ สำเนาหน้าสมุดบัญชีเงินฝากธนาคาร หรือสำเนาหน้าสมุดเช็ค หรือหนังสื่อรับรองบัญชี จากธนาคาร หรือสำเนารายการเดินบัญชีธนาคารเดือนล่าสุด (Statement)
  - ๒.๓ ผู้รับโอนสิทธิการรับเงินมีรหัสผู้ขายในระบบ New GFMIS Thai ภายใต้หน่วยงานตนเอง
    - ๒๎.๓.๑ แบบขอเปลี่ยนแปลงข้้อมูลหลักผู้ขาย (กรณีบัญชีธนาคารในระบบไม่ตรงกับบัญชีธนาคาร ที่ผู้รับโอนสิทธิการรับเงินแจ้งไว้)
    - ๒.๓.๒ สำเนาบัตรประจำตัวประชาชนของผู้มีอำนาจลงนาม
    - ๒.๓.๓ สำเนาหนังสือจดทะเบียนพาณิชย์/ส<sup>ำ</sup>เนาหนังสือรับรองจดทะเบียนเป็นนิติบุคคล
    - ๒.๓.๔ สำเนาหน้าสมุดบัญชีเงินฝากธนาคาร หรือสำเนาหน้าสมุดเซ็ค หรือหนังสื่อรับรองบัญชี จากธนาคาร หรือสำเนารายการเดินบัญชีธนาคารเดือนล่าสุด (Statement)

หมายเหตุ : ๑. กรณีชื่อเจ้าของบัญชีเงินฝากธนาคารที่เป็นภาษาอังกฤษไม่ชัดเจน ให้แนบหนังสือรับรอง ชื่อบัญชีภาษาอังกฤษจากธนาคาร หรือเอกสารของธนาคารที่ปรากฏชื่อเจ้าของบัญชีเป็นภาษาอังกฤษ หรือสำเนาหนังสือบริคณห์สนธิ

๒. ลงนามรับรองความถูกต้องของเอกสารทุกฉบับโดยผู้ขายและประทับตรา (ถ้ามี)

|                                                                         | สิ่งที่ส่งมาด้วย ๒                                   |
|-------------------------------------------------------------------------|------------------------------------------------------|
| . แบบขออนุมัติข้อมูลหลั                                                 | กผู้ขาย                                              |
| ที่                                                                     | วันที่                                               |
| ถึง 🦳 กรมบัญซีกลาง 🗌 สำนักงานคลังจังหวัด                                |                                                      |
| ชื่อหน่วยงานรหัสหน่วยงาน                                                |                                                      |
|                                                                         |                                                      |
| ขอสงแบบขออนุ่มตขอมูลหลกผูง เอเดอมร เอสะเออดดงน                          |                                                      |
| ชื่อผู้งายรหัสผู้งาย                                                    | (ຈາດระบบ GFMIS)                                      |
| ที่อยู่ผู้ขาย<br>หบายแลงโทรศัพท์ หบายแลงโทรสาร                          |                                                      |
| เลขประจำตัวผู้เสียภาษีประเภท บุคคลธรรมดา                                | (ผู้ขายกถุ่ม 2000)<br>(ผู้ขายกถุ่ม 1000 และ 5000)    |
| Passport Number                                                         | (ผู้ขายกลุ่ม 6000)                                   |
| หรือ รหัสประเทศพร้อมเลขประจำตัวเสียภาษี 📃 🗌 🗌 🗌 🗌                       |                                                      |
| รหัสหน่วยเบิกจ่าย                                                       | (ผู้ขายกลุ่ม 3000 4000 และ 7000)                     |
| โดยมีเอกสาร / หลักฐานประกอบของผู้ขาย จำนวน ฉบับ ดังนี้                  |                                                      |
| สำเนาสมุดบัญชีเงินฝากธนาคาร / เอกสารบัญชีธนาคาร                         |                                                      |
| สำเนาบัตรประจำตัวผู้เสียภาษี / บัตรประจำตัวประชาชน                      |                                                      |
| สำเนาหนังสือจดทะเบียนการค้า / สำเนาหนังสือจดทะเบียนพาณิชย์              |                                                      |
| อึ่น ๆ (ระบุ)                                                           |                                                      |
| ทั้งนี้ ได้ตรวจสอบรายละเอียดของข้อมูลหลักผู้ขายและขอรับรองว่าข้อมูลหลัก | เผู้ขายนี้ได้ทำขึ้นตามหนังสือ / ใบสั่งซื้อสั่งจ้าง / |
| สัญญาเลขที่ระหว่างคู่ (สัญญา/ผู้ข                                       | IU)                                                  |
| รหัสผู้ขายกับส่วนราชการ                                                 | ۰. ۹. ۱. ۵                                           |
| รหสหนวยงานรหสหนวยเบกงาย                                                 | ระยะเวลาการชาระเงนแบงเบนงวด                          |
| ถงชื่อ                                                                  | หัวหน้าส่วนราชการ (*)                                |
| ຜຳມາກາ                                                                  | ()<br>J                                              |
| M 1011 14                                                               |                                                      |
| <u>สำหรับกรมบัญชีกลาง / สำนักงานคลังจังหวัด</u>                         |                                                      |
| 📃 อนุมัติข้อมูลหลักผู้ขายแล้ว เมื่อวันที่ 🔲 ยืนยัน                      | การอนุมัติข้อมูลหลักผู้ขายแล้ว เมื่อวันที่           |
| ลงชื่อผู้อนุมัติ                                                        | ลงชื่อผู้ยืนยันอนุมัติ                               |
| ()                                                                      | ()                                                   |
| ตำแหน่งต่                                                               | าแหน่ง                                               |

<u>\*หัวหน้าส่วนราชการระดับกรมหรือภูมิภาค แล้วแต่กรณี ซึ่งเป็นคู่สัญญากับผู้ขายรายนี้</u>

| แบบขอเปลี่ยนแปลงข้อมูลหลักผู้ขาย                                |     |
|-----------------------------------------------------------------|-----|
| ที่                                                             |     |
| ถึง 🦳 กรมบัญชีกลาง 🦳 สำนักงานคลังจังหวัด                        |     |
| ชื่อหน่วยงานรหัสหน่วยงาน 🔿 🔿                                    |     |
| มีความประสงค์ขอเปลี่ยนแปลงข้อมูลหลักผู้ขาย ดังนี้               |     |
| ชื่อผู้ขายรหัสผู้ขาย 🔘 🔿 🔿 🔾 🔾 (จากระบบ GFM                     | IS) |
| 🔲 เปลี่ยนแปลงข้อมูลทั่วไปของผู้งาย                              |     |
| ชื่อ(ภาษาไทย)                                                   |     |
| ชื่อ(ภาษาอังกฤษ)                                                |     |
| รหัสประจำตัวผู้เสียภาษี                                         |     |
| รหัสหน่วยเบิกจ่าย(กรณีเป็นส่วนราชการ)                           |     |
| รหัสบัตรประจำตัวประชาชน                                         |     |
| Passport Number(กรณีผู้ขายต่างประเทศเป็นบุคคลธรรมดา)            |     |
| 🔲 รหัสประเทศพร้อมเลขประจำตัวผู้เสียภาษี                         |     |
| คำก้นหา(เช่น กรณีนิติบุคคลให้ระบุรหัสประจำตัวผู้เสียภาษี เป็นต่ | ัน) |
| ู้ เปลี่ยนแปลงข้อมูลที่อยู่ของผู้ขาย                            |     |
| อาการ / ชั้น                                                    |     |
| บ้านเลขที่                                                      |     |
| ซอย แขวง / ตำบถ                                                 |     |
| เขต / อำเภอรหัสไปรษณีย์                                         |     |
| อังหวัด                                                         |     |
| หมายเลขไทรศัพท์                                                 |     |
| หมายเลขไทรสาร                                                   |     |
| บ้อมูลทางธนาคารของผู้ขาย                                        |     |
| เพิ่มบัญชีธนาคาร ถบบัญชีธนาคาร แก้ไขบัญชิธนาคาร<br>~            |     |
| 0001 รหัสธนาคาร                                                 |     |
| หมายเลขบัญชีธนาคารชื่อสาขาธนาคาร                                |     |
| ชื่อเจ้าของบัญซิธนาคาร                                          |     |
| เพิ่มบัญชีธนาคาร   ถบบัญชีธนาคาร   แก้ไขบัญชธนาคาร              |     |
| 0002 รหัสธนาคาร                                                 |     |
| หมายเลขบญชธนาคาร ชอสาขาธนาคาร                                   |     |
| ชอเจาของบญชธนาคาร                                               |     |
| แทมบญชธนาคาร อาบบญชธนาคาร เมติเขบญชธนาคาร                       |     |
| 0003 รหสธนาคาร                                                  |     |
| หมายเลขบญชธนาการ ชอสาขาธนาการ                                   |     |
| ชอเจาของขญชธนาคาร                                               |     |
| ี่ เปลี่ยนแปลงข้อมู่ถภาษทัก ณ ที่จาย                            |     |
| Withholding tax typeรษัสภาษีรษัสภาษี                            |     |
|                                                                 |     |
| ้ ข้อมูลผู้รับเงินแทน (Alterntive Payce)                        |     |
| 🗌 เพิ่มบัญชีธนาคาร 📄 ถบบัญชีธนาคาร 📄 แก้ไขบัญชีธนาคาร           |     |
| 0001 รหัสผู้บาย ชื่อผู้บาย                                      |     |

| ์ แบบขอเปลี่ยนแปลงข้อมูลหลักผู้ขาย (ต่อ)                                                                                |
|----------------------------------------------------------------------------------------------------|
| 🗌 เพิ่มบัญชีธนาคาร 🔲 แก้ไขบัญชีธนาคาร                                                                                   |
| 0002 รหัสผู้ขาย ชื่อผู้ขาย                                                                                              |
| 🔲 ลบข้อมูลหลักผู้ขาย เนื่องจาก                                                                                          |
| โดยมีเอกสาร / หลักฐานประกอบของผู้ขาย จำนวน ฉบับ ดังนี้                                                                  |
| สำเนาสมุดบัญซีเงินฝากธนาคาร / เอกสารบัญชีธนาคาร                                                                         |
| 🔲 สำเนาบัตรประจำตัวผู้เสียภาษี / บัตรประจำตัวประชาชน                                                                    |
| 🔲 สำเนาหนังสือจดทะเบียนการค้า / สำเนาหนังสือจดทะเบียนพาณิชย์                                                            |
| อื่น ๆ (ระบุ)                                                                                                    |
| ทั้งนี้ ได้ตรวจสอบรายละเอียดของข้อมูลหลักผู้ขายและขอรับรองว่าข้อมูลหลักผู้ขายนี้เป็นไปตามหนังสือ / ใบสั่งซื้อสั่งจ้าง / |
| สัญญาเลขที่เมื่อวันที่เมื่อวันที่ระหว่าง (คู่สัญญา / ผู้งาย)                                                            |
| รหัสผู้ขายกับส่วนราชการ                                                                                                 |
| รหัสหน่วยงานรหัสหน่วยเบิกจ่ายงวด                                                                                        |
|                                                                                                    |
| ลงชื่อหัวหน้าส่วนราชการ(*                                                                                               |
| ()                                                                                                    |
| ตำแหน่ง                                                                                                    |
|                                                                                                    |
|                                                                                                    |
|                                                                                                    |
| <u>สำหรับกรมบัญชีกลาง / สำนักงานคลังจังหวัด</u>                                                                         |
| 📃 เปลี่ยนแปลงข้อมูลหลักผู้ขายแล้ว เมื่อวันที่ยืนยันการเปลี่ยนแปลงข้อมูลหลักผู้ขายแล้ว เมื่อวัน                          |
| ลงชื่อยืนยันการผู้เปลี่ยนแปลง ลงชื่อยืนยันการผู้เปลี่ยนแปลง                                                             |
| ()                                                                                                    |
| ตำแหน่ง                                                                                                    |

\*หัวหน้าส่วนราชการระคับกรมหรือภูมิภาค แถ้วแต่กรณี ซึ่งเป็นคู่สัญญากับผู้ขายรายนี้